# Setting camera and microphone on Chrome:

1, Open Google Chrome 🣀

At the top right, click More Settings.

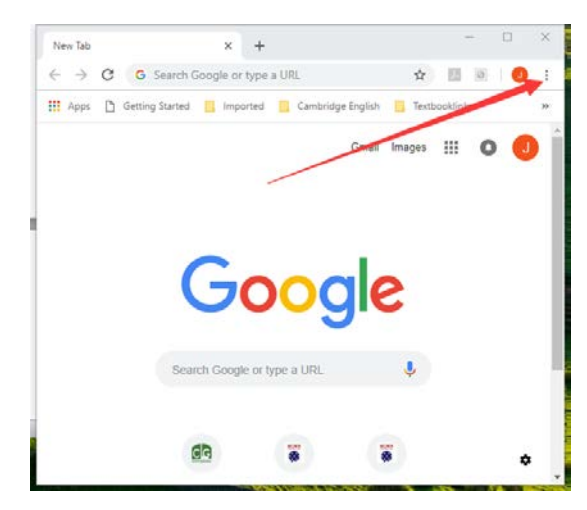

2, click Advanced at the bottom of page

# Settings x + - ○ × Settings x + - ○ × Settings x + - ○ × Settings x □ ○ : Settings Q On startup Open the New Tab page Open a specific page or set of pages Add a new page Use current pages

# 3, click Content settings under "Privacy and Security"

| Settings                                                          | ×                          | +                          |                     |            |
|-------------------------------------------------------------------|----------------------------|----------------------------|---------------------|------------|
| ÷ → C ⊚                                                           | Chrome   chrom             | Chrome   chrome://settings |                     | I NI I 🕗 🗄 |
| $\equiv$ Settings                                                 |                            |                            |                     |            |
| Allow sites to che                                                | eck if you have payr       | ment methods saved         |                     | 00         |
| Manage certificates<br>Manage HTTPS/SSL certificates and settings |                            |                            |                     |            |
| Content settings<br>Control what info                             | rmation websites c         | an use and what conten     | t they can show you | •          |
| Clear browsing d<br>Clear history, coo                            | ata<br>kies, cache, and mo | ore                        |                     | •          |
| anguages                                                          |                            |                            |                     |            |
| Language<br>English                                               |                            |                            |                     | ~          |
|                                                                   |                            |                            |                     |            |

# 4, click Camera or Microphone to choose your right one:

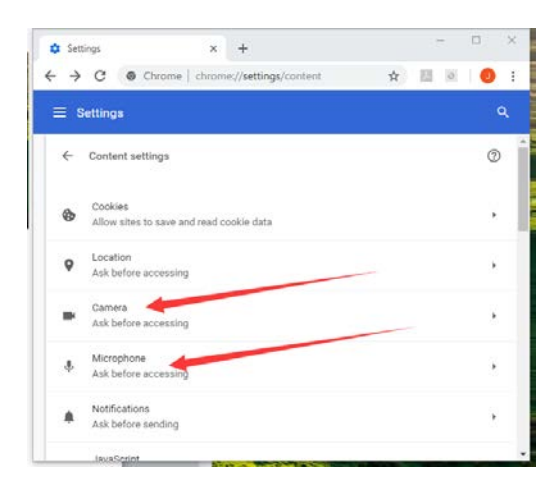

## **Firefox**

If you are using Firefox, here's how you may access the browser permissions: How do I open permissions manager?

If you have your settings set to "Always ask", you should see the following dialogue box, which will allow you to edit settings:

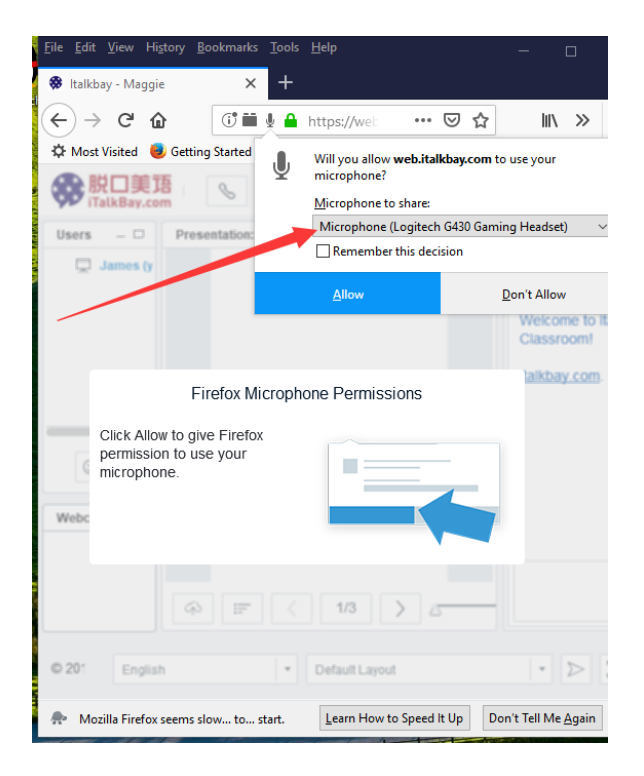

# **Microsoft Edge**

To access your browser camera permissions:

- 1. Go to the website that wants to use your microphone and/or camera.
- 2. If a dialog box appears asking if you want to give the website permission to use your camera or microphone, select Allow once or Always allow, or close the dialog box to block access.

# 360 极速浏览器上设置 摄像头和麦克风

1、打开 360 浏览器,点击右上角 设置:

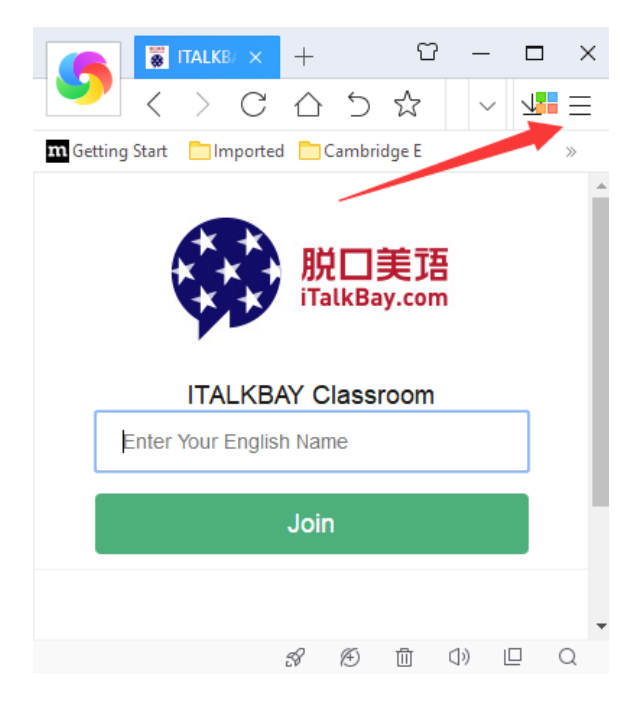

### 3、点击内容设置:

| ● ● ● ● ● ● ● ● ● ● ● ● ● ● ● ● ● ● ●                                           | 说口美语italkba 🗙 👲 Sett                            | ings - Advanced 🛛 🗙                                   | +                        | Û         | -       |                    | ×     |  |  |  |  |
|---------------------------------------------------------------------------------|-------------------------------------------------|-------------------------------------------------------|--------------------------|-----------|---------|--------------------|-------|--|--|--|--|
| 💛 < > C                                                                         | 습 🗅 ☆ 🕀 cł                                      | nrome:// <b>settings</b> / 🐐                          | <ul> <li>G 副核</li> </ul> | ₩ Q       |         | $\underline{\vee}$ | ≡     |  |  |  |  |
| 🏧 Getting Start 🔚 Imported 🛅 Cambridge E 🎦 Textbooklinks 🚞 webpage 🏶 ITALKBAY O |                                                 |                                                       |                          |           |         |                    |       |  |  |  |  |
| Options                                                                         |                                                 |                                                       | Res                      | tore def  | ault se | ttings             | 1     |  |  |  |  |
| 🔅 Basics                                                                        | Privacy                                         | Clear browsing data:                                  | Clear brov               | vsing dat | ta      |                    |       |  |  |  |  |
| 🗂 UI style                                                                      | ✓ Automatically disabled third-party extensions |                                                       |                          |           |         |                    |       |  |  |  |  |
| □ Tabs                                                                          |                                                 |                                                       |                          |           |         |                    | -1    |  |  |  |  |
| $\downarrow$ Download                                                           | Web content                                     | Font size:                                            | Customize                | e fonts   |         |                    |       |  |  |  |  |
| Mouse Gesture                                                                   |                                                 | Page zoom:                                            | 100%                     |           | т Tł    | nis scal           | le ra |  |  |  |  |
| ∠ Shortcut                                                                      |                                                 | all web pages.                                        |                          |           |         |                    |       |  |  |  |  |
| Q Personal stuff                                                                |                                                 | Content settings                                      | Language                 | and inp   | ut sett | ings               |       |  |  |  |  |
| ्रे Advanced                                                                    |                                                 | Do not allow any sit                                  | te to show po            | p-ups (re | comm    | iended             | i)    |  |  |  |  |
| 🖳 Lab                                                                           |                                                 | Adfilter exception management Exception sites can pop |                          |           |         |                    |       |  |  |  |  |
| 🖉 Adfilter                                                                      |                                                 |                                                       |                          |           |         |                    |       |  |  |  |  |
|                                                                                 |                                                 |                                                       |                          |           |         |                    |       |  |  |  |  |
| Extensions                                                                      | Network                                         | 360Chrome is using you<br>the network                 | ir computer's            | system p  | roxy s  | ettings            | to 🗸  |  |  |  |  |
| 4                                                                               |                                                 |                                                       | 0 6                      |           | 4       | -                  | •     |  |  |  |  |
|                                                                                 |                                                 |                                                       | 5V (D)                   |           | (P)     |                    | Q     |  |  |  |  |

### 2、点击高级设置:

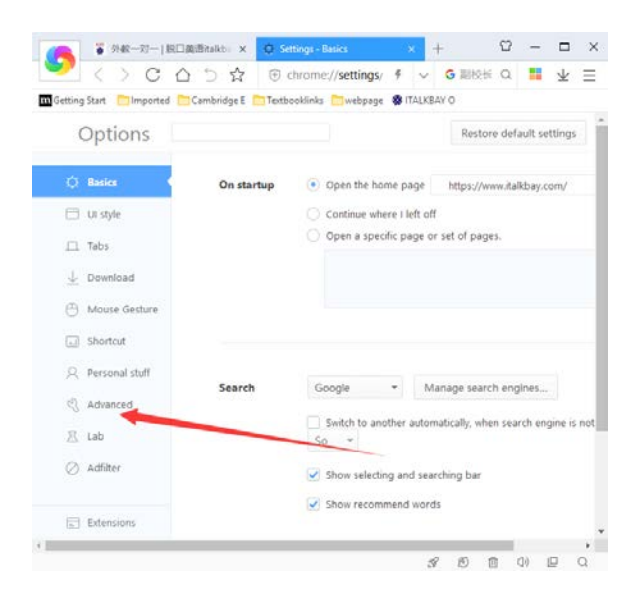

### 4、选择你的麦克风和摄像头:

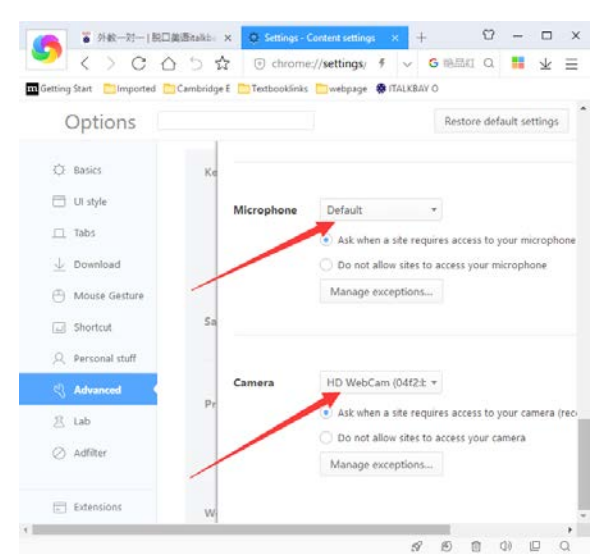

# **360**浏览器(中文版) 设置摄像头和麦克风

1、打开 360 浏览器,点击右上角选项:

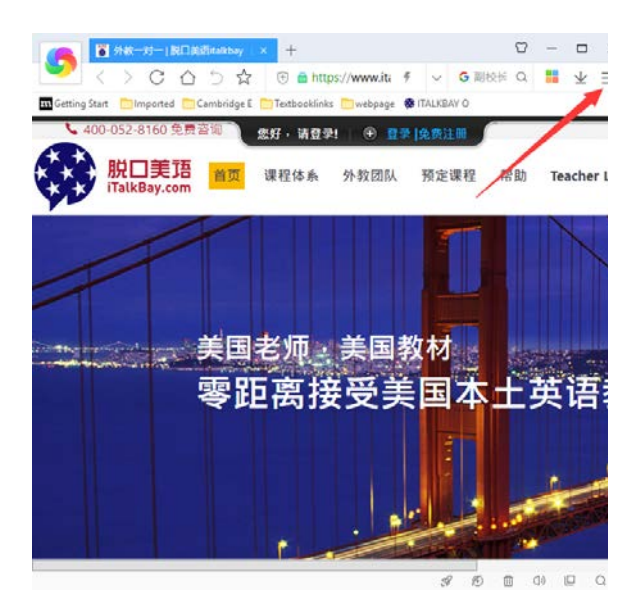

### 3、点击网页内容高级设置:

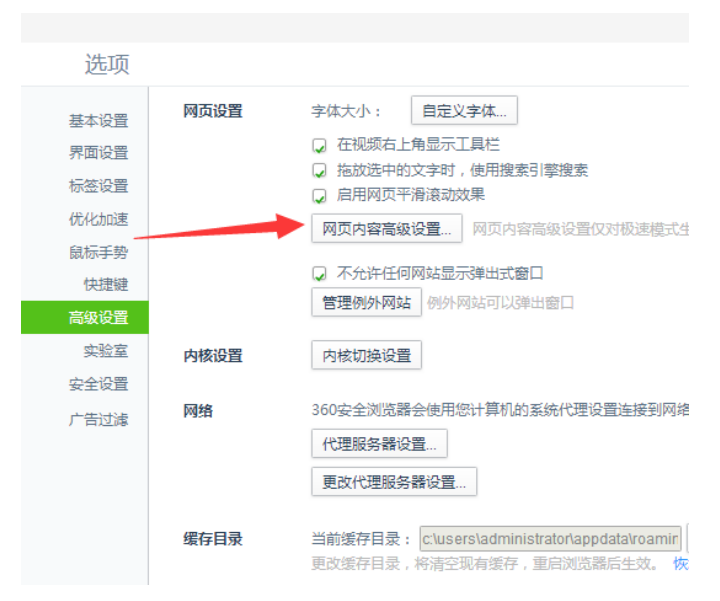

2、点击高级设置:

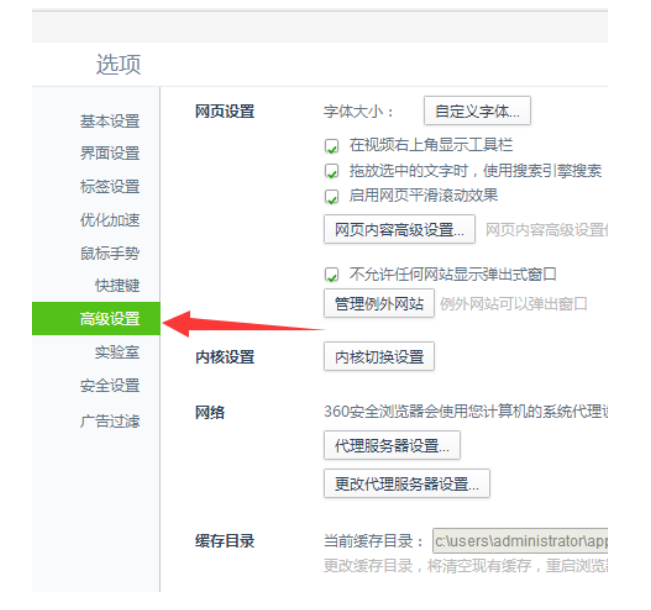

### 4、选择你的麦克风和摄像头:

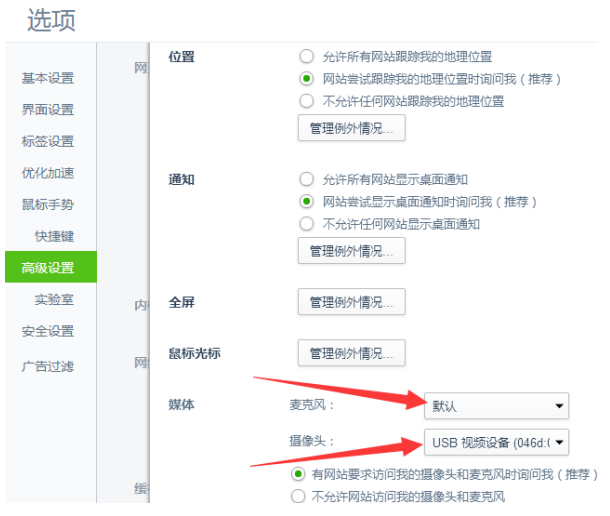